## Undergraduate applicants: How do I request a CAS?

Log into your Applicant Hub through EUCLID and choose 'My UG Applications' from the menu.

| The University of E                                                                              | ZUCLID<br>dinburgh                                                                                                    |
|--------------------------------------------------------------------------------------------------|----------------------------------------------------------------------------------------------------|
| Personal details<br>Disability support<br>MY APPLICATIONS<br>Home & Intray<br>My UG Applications | Industrial Action   A series of answers to common questions relating to the industrial action and how it may affect you have been developed. These FAQs will be added to and updated as necessary. http://www.ed.ac.uk/student-administration/heaction/faqs   If you have accepted an unconditional offer then details of that Programme of Study will appear 6 weeks before your start date.   Personal Details: |
|                                                                                                  | TEST Photo exists UUN:   University Email: Personal Email:   Mobile: Exit                                                                                                    |

Locate the 'Immigration Compliance' section. Under 'Do you require a CAS?' select 'Please tell us if you require a CAS'.

| TEST CUCLIC Student                                                                                                  | Home & Intray M                                                                  | y UG Applications                               |                                                                                                    | ٩                                                                      |
|----------------------------------------------------------------------------------------------------|----------------------------------------------------------------------------------|-------------------------------------------------|----------------------------------------------------------------------------------------------------|------------------------------------------------------------------------|
|                                                                                                    |                                                                                  |                                                 |                                                                                                    | Logged In: (Logout)                                                    |
| My Undergrad                                                                                                    | uate App                                                                         | lications                                       | 5                                                                                                    |                                                                        |
|                                                                                                    |                                                                                  |                                                 |                                                                                                    |                                                                        |
| Track My Application(s)                                                                                              |                                                                                  |                                                 |                                                                                                    |                                                                        |
| Programme                                                                                                    | Entry                                                                            | Application Status                              |                                                                                                    | Display Passport Details                                               |
| BEng (Hons) Computer Science                                                                                         | September 2020                                                                   | We have made a de                               | cision on your application. Please log in to UCAS Track for details.                                                                                      |                                                                        |
|                                                                                                    |                                                                                  |                                                 |                                                                                                    | · · · · · · · · · · · · · · · · · · ·                                  |
| M. Cabalanakian and Funding                                                                                          | Applications                                                                     |                                                 |                                                                                                    |                                                                        |
| My Scholarships and Funding                                                                                          | Applications                                                                     |                                                 |                                                                                                    |                                                                        |
| Funding opportunities primarily ba<br>More information and eligibility cri<br>contact <b>Scholarships and Studen</b> | ased on academic meri<br>iteria can be found in c<br><b>t Funding Services</b> . | it are available to pro<br>our guidance pages a | sspective students. If you are concerned about financing your study, cons<br>t <b>Scholarships and Student Funding,</b> If you have any questions regardi | ider applying for a scholarship.<br>ng this application process please |
| Apply for a scholarship                                                                                              |                                                                                  |                                                 |                                                                                                    |                                                                        |
|                                                                                                    |                                                                                  |                                                 |                                                                                                    |                                                                        |
| Immigration Compliance                                                                                               |                                                                                  |                                                 |                                                                                                    |                                                                        |
| The Home Office offer a helpful interactive gu                                                                       | ide on whether a visa will be n                                                  | needed here.                                    |                                                                                                    |                                                                        |
| Details of the CAS issuance process at the Uni                                                                       | versity of Edinburgh can be fo                                                   | ound here.                                      |                                                                                                    |                                                                        |
| My Penresentative                                                                                                    |                                                                                  |                                                 |                                                                                                    |                                                                        |
| wy representative                                                                                                    |                                                                                  |                                                 |                                                                                                    |                                                                        |
|                                                                                                    |                                                                                  |                                                 |                                                                                                    |                                                                        |
| Due gue man                                                                                                    |                                                                                  | Veen of Fature                                  |                                                                                                    | CAC Number                                                             |
| BEng (Hons) Computer Science                                                                                         |                                                                                  | 2020/1                                          | Please tell us if you require a CAS                                                                                                    | CAS Number                                                             |
| Beng (nons) compater science                                                                                         |                                                                                  | 2020/1                                          | ricuse ten as nyour equite a exp                                                                                                    |                                                                        |

Choose 'Yes' from the drop-down menu and click 'Save'.

| us euclid       | Student Home & Intray                          | My UG Applications     |                |   |   |              | ٩        |
|-----------------|------------------------------------------------|------------------------|----------------|---|---|--------------|----------|
|                 |                                                |                        |                |   |   | Logged In:   | (Logout) |
|                 |                                                | •                      |                |   |   |              |          |
| Immigrati       | on Compliance - C                              | AS number              |                |   |   |              |          |
| Confirmation    | of Acceptance for Studies                      | s (CAS)                |                |   |   | <b>∦Exit</b> |          |
| The Home Office | offer a helpful interactive guide              | on whether a visa will | be needed here |   |   |              |          |
| E<br>a          | Do you require a CAS for use in a application? | Tier Four visa         | <b>·</b>       |   |   |              |          |
|                 |                                                |                        | 🖹 Save         | ] | - |              |          |

A confirmation message will display. Click the 'Exit' button to return to the Applicant Hub.

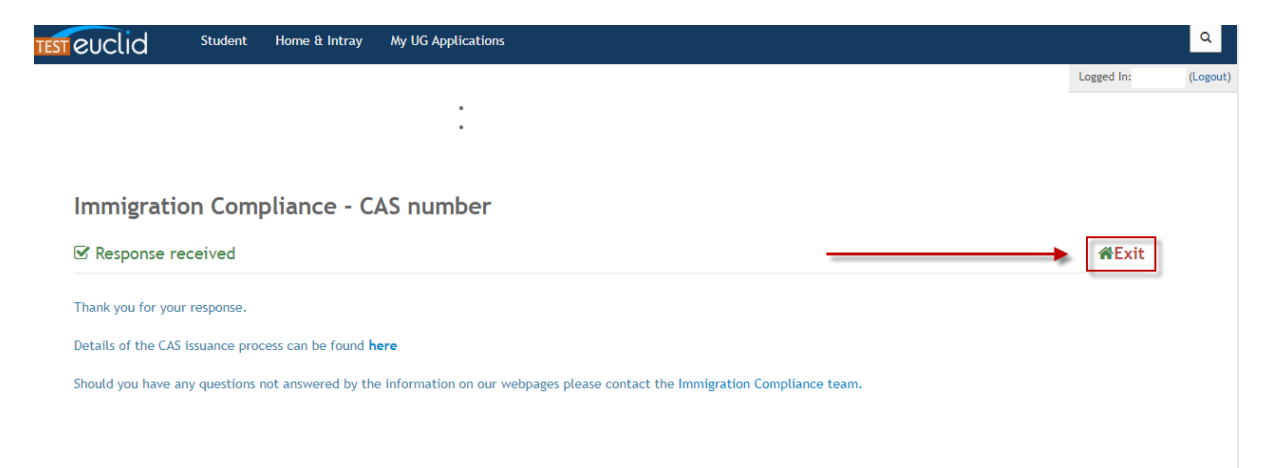

You will now see your response recorded under 'Do you require a CAS?'.

۹

Logged In:

TEST EUCLID Student Home & Intray My UG Applications

My Undergraduate Applications

| Track My Application(s)                                                                                  |                                                                                        |                                                                                |                                                                                                    |                                                                                            |  |
|----------------------------------------------------------------------------------------------------|----------------------------------------------------------------------------------------|--------------------------------------------------------------------------------|----------------------------------------------------------------------------------------------------|--------------------------------------------------------------------------------------------|--|
| Programme                                                                                                | Entry                                                                                  | Application Status                                                             | Application Status                                                                                        |                                                                                            |  |
| BEng (Hons) Computer Scienc                                                                              | e September 2020                                                                       | We have made a decision on ye                                                  | our application. Please log in to UCAS Track for detai                                                    | ils.                                                                                       |  |
| My Scholarships and Fundi                                                                                | ng Applications                                                                        |                                                                                |                                                                                                    | _                                                                                          |  |
| Funding opportunities primaril<br>More information and eligibilit<br>contact <b>Scholarships and Stu</b> | y based on academic me<br>y criteria can be found in<br><b>lent Funding Services</b> . | rit are available to prospective st<br>our guidance pages at <b>Scholars</b> l | udents. If you are concerned about financing your s<br>nips and Student Funding. If you have any question | tudy, consider applying for a scholarship.<br>ns regarding this application process please |  |
| Apply for a scholarship                                                                                  |                                                                                        |                                                                                |                                                                                                    |                                                                                            |  |
| Immigration Compliance                                                                                   |                                                                                        |                                                                                |                                                                                                    | E.                                                                                         |  |
| The Home Office offer a helpful interaction                                                              | re guide on whether a visa will be                                                     | needed here.                                                                   |                                                                                                    |                                                                                            |  |
| Details of the CAS issuance process at the                                                               | e University of Edinburgh can be t                                                     | found here.                                                                    |                                                                                                    |                                                                                            |  |
|                                                                                                    | ,,                                                                                     |                                                                                |                                                                                                    |                                                                                            |  |
| My Representative                                                                                        |                                                                                        |                                                                                |                                                                                                    |                                                                                            |  |
|                                                                                                    |                                                                                        |                                                                                |                                                                                                    |                                                                                            |  |
|                                                                                                    |                                                                                        |                                                                                |                                                                                                    |                                                                                            |  |
| Programme                                                                                                |                                                                                        | Year of Entry                                                                  | Do you require a CAS? 💙                                                                                   | CAS Number                                                                                 |  |